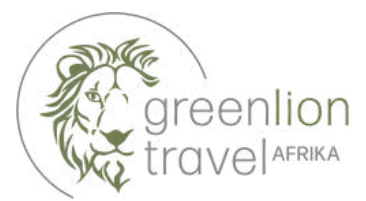

Ausfüllhilfe Visa Uganda

## Link: <u>https://eservices.immigration.go.tz/</u> Kosten: 50 USD (+1,50 USD Bearbeitungsgebühr) Zahlung: Kreditkarte (Visa, MasterCard, UnionPay International) Zustellung: per E-Mail

| ۵.                                                                                                    | DIF                                             | ECTORATE of CITIZE<br>MINISTRY of INTERN<br>UGANDA E-I    | NSHIP and IMMIGI<br>VAL AFFAIRS - REPUBLIC<br>MMIGRATION  | RATION COL<br>Cofuganda<br>SYSTEM    | NTROL                                                                                      | ķ                                                       |
|----------------------------------------------------------------------------------------------------|-------------------------------------------------|-----------------------------------------------------------|-----------------------------------------------------------|--------------------------------------|--------------------------------------------------------------------------------------------|---------------------------------------------------------|
|                                                                                                    | HOME                                            | APPLICATIONS                                              | VISA/PERMIT                                               | HELP                                 | CONTACT                                                                                    |                                                         |
| Welcome to                                                                                                    | Uganda                                          | a Electron                                                | ic Visa/I                                                 | Permi                                | t Application Sy                                                                           | ystem                                                   |
| Visiting the Pearl of Africa for                                                                                        | business or                                     | Pleasure has nev                                          | ver been easier                                           |                                      |                                                                                            |                                                         |
| Home to the source of the wo<br>wild life reserves; Blessed with<br>snow caped mountains, natur<br>educated population. | rld's longest<br>tropical, all<br>al water raft | river (river Nile)<br>year round sum<br>ing spots, vibrar | , the world's re<br>nmer weather, a<br>nt night life. A w | maining f<br>a diverse<br>ealth of u | Mountain Gorillas, vast and<br>cultural heritage of over 50<br>unexploited natural resourd | l diverse natural<br>) local tribes,<br>ces and a young |
| Choose Uganda as your next l                                                                                            | noliday desti                                   | nation and expe                                           | rience true Afr                                           | ican hosp                            | vitality.                                                                                  |                                                         |
|                                                                                                    |                                                 | Applic                                                    | ation proc                                                | 000                                  |                                                                                            |                                                         |
|                                                                                                    |                                                 | Аррис                                                     | cation proc                                               | 633                                  |                                                                                            |                                                         |
| 0                                                                                                    |                                                 | 2                                                         |                                                           |                                      | 3                                                                                          | 4                                                       |
| STEP 1<br>Application type                                                                                              |                                                 | STEP 2<br>Fill the form                                   |                                                           |                                      | STEP 3<br>Add documents                                                                    | STEP 4<br>Submit                                        |
|                                                                                                    |                                                 | Start a r                                                 | new applica                                               | tion                                 |                                                                                            |                                                         |

1. Öffnen Sie den Link und klicken Sie auf "Start a new application".

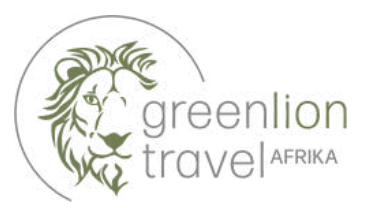

| APPLY ONLINE                                              |                            |                                                                    |                  |
|-----------------------------------------------------------|----------------------------|--------------------------------------------------------------------|------------------|
| 0                                                         | 2                          | 3                                                                  | 4                |
| STEP 1<br>Application type                                | STEP 2<br>Fill the form    | STEP 3<br>Add documents                                            | STEP 4<br>Submit |
| Step 1 of 4: Select type of application                   |                            |                                                                    |                  |
| Required fields are indicated by a red asterisk *         |                            |                                                                    |                  |
| Visa or permit type * (Aufenthaltstyp)                    |                            | Category * (Kategorie)                                             |                  |
| Wählen Sie "Visa"                                         |                            | Wählen Sie "Uganda Ordinary/Tourist Visa""                         |                  |
| Subcategory * (Unterkategorie)                            |                            |                                                                    |                  |
| Wählen Sie "Single Entry"                                 |                            |                                                                    |                  |
|                                                           |                            |                                                                    |                  |
| Supporting documents (Unterstützende Dokumente)           |                            |                                                                    |                  |
| Be aware, that depending on the purpose of visit select   | ed in the next step, diffe | rent mandatory documents can be requested.                         | -                |
| Below you can find in brackets the purpose of visit for e | ach document.              |                                                                    |                  |
| Supported formats are : JPEG, PNG, BMP, PDF               |                            |                                                                    |                  |
| Minimum file size is 5 KB. Maximum file size is 250 KB    |                            |                                                                    |                  |
| A letter stating reason for transit and country of        | destination (Transit)      | C Return Ticket (Tourism)                                          |                  |
| Cover letter detailing the purpose of visit (Other)       |                            | 🕒 Support Document for the purpose of visit (Medical) (Medical)    |                  |
| Immigration Status of the Host (Family_visit)             |                            | 🗅 Return Ticket (Family_visit)                                     |                  |
| Invitation Letter (Family_visit)                          |                            | Invitation letter for the Conference (Conference)                  |                  |
| 🗅 Recent Passport-size Photograph (All)                   |                            | Passport bio-data page (with validity of at least 6 months)) (All) |                  |
| C Vaccination Certificate (Yellow Fever) (All)            |                            |                                                                    |                  |

**2.** Diese Vorlage dient für ein Touristenvisum mit einmaliger Einreise. Füllen Sie alle grün hinterlegten Felder aus. Mit Stern (\*) markierte Felder sind verpflichtend. Es erscheint eine Auflistung aller nötiger Dokumente, die Sie in den nächsten Schritten bereithalten müssen. Hierzu zählen bei einem Touristenvisum üblicherweise:

- Aktuelles Passfoto
- Impfzertifikat Gelbfieber
- Rück- oder Weiterflugticket
- Scan von der Reisepass-Biodatenseite

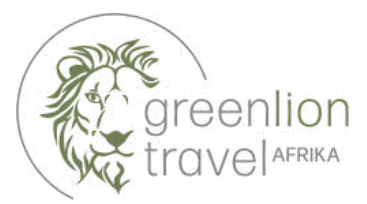

| Step 2 of 4: Fill the form                                                                                           |                                                    |
|----------------------------------------------------------------------------------------------------|----------------------------------------------------|
| Please provide all responses in English and in capital letters.<br>Required fields are indicated by a red asterisk * |                                                    |
| Group data                                                                                                    |                                                    |
| Do you want to associate this Visa to a group? If so:                                                                | Description of the new group *                     |
|                                                                                                    |                                                    |
| Wählen Sie "Choose Group"                                                                                            | Wahlen Sie einen Gruppennamen (z.B. Familie Maier) |

**3. ACHTUNG:** Füllen Sie diese Informationen lediglich dann aus, wenn Sie in einer Gruppe reisen. Ansonsten können Sie diesen Schritt ignorieren.

| Personal data                                            |                                                            |                               |
|----------------------------------------------------------|------------------------------------------------------------|-------------------------------|
| Siven names *                                            | Surname * (Nac                                             | hname)                        |
| Vorname(n)                                               | Nachname                                                   |                               |
| Tirst name                                               | Last name                                                  |                               |
| Pate of Birth * (Geburtsdatum)                           | Gender * (Gesch                                            | nlecht)                       |
| Tag - Monat - Jahr                                       | Wählen Sie :                                               | zwischen:                     |
| ate of birth                                             | Männlich                                                   |                               |
| larital status * (Familienstand)                         | Weiblich                                                   |                               |
| Wählen Sie zwischen:                                     | <ul> <li>All devices have a Manual transformed.</li> </ul> |                               |
| Geschieden, Verheiratet, Anderes, Getrenn                | it, Alleinstenend, Verwitwet                               |                               |
| urrent nationality *                                     |                                                            |                               |
| Aktuelle Staatsangehörigkeit                             |                                                            |                               |
| fyour country is not listed please check and verify that | you need the visa or permit requested                      |                               |
| o you have dual nationality? * 🔿 YES 🔅                   | NO (Haben Sie eine doppelte Staatsangehörigkeit?)          |                               |
| ormer nationality (if applicable)                        | Place of Birth (City, State/Province) *                    | Country of Birth *            |
| Ehemalige Staatsangehörigkeit                            | Geburtsort (Stadt, Bundesland)                             | Geburtsland                   |
| hoose the country of nationality in the list             | Place of birth                                             | Place of birth                |
| mmigration status in country of residence * (            | Einwanderungsstatus im Land des Wohnsitzes)                |                               |
| Wählen Sie zwischen:                                     |                                                            |                               |
| Bürger, Anderes, Student, Tourist, Arb                   | peiter                                                     |                               |
| ountry of residence *                                    | City of residence *                                        | Current residential address * |
| Wohnsitzland                                             | Wohnsitzstadt                                              | Aktuelle Meldeadresse         |
| ountry of residence                                      | City of residence                                          | Address of residence          |
| hone number *                                            | Email *                                                    | Confirm email *               |
| Telefonnummer                                            | F-Mail-Adresse                                             | E-Mail-Adresse (erneut)       |
|                                                          |                                                            |                               |

**4.** Füllen Sie alle grünen Felder aus. Sollten Sie über keine zweite Staatsangehörigkeit verfügen, lassen Sie das Feld frei.

**ACHTUNG:** Bei der Adresse müssen Sie anstatt "ß" ein "ss" benutzen.

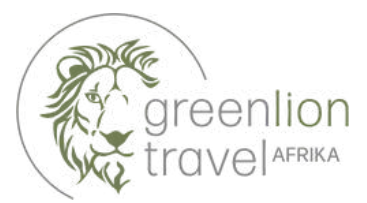

| Passport type \star (Art des Reisepasses)                |                                                  |                                               |  |
|----------------------------------------------------------|--------------------------------------------------|-----------------------------------------------|--|
| Wählen Sie zwischen:                                     |                                                  |                                               |  |
| Diplomaten Reisepass, Ausweiskarte, Offizie<br>Reisepass | ller Reisepass, Normaler                         |                                               |  |
| Passport number \star                                    | Issuing country *                                | Place of issue *                              |  |
| Passnummer                                               | Ausstellungsland                                 | Ausstellungsort                               |  |
| As appears in the passport                               | Must be selected in accordance with the passport | As appears in the passport                    |  |
| ate of issue * (Ausstellungsdatum)                       | Date of expiry * (Ablaufdatum)                   | Previous passports (if any) (Bisherige Pässe) |  |
| Tag - Monat - Jahr                                       | Tag - Monat - Jahr                               | Aktuellste Passnummer                         |  |
| Must be selected in accordance with the passport         | Must be selected in accordance with the passport | Enter the most recent passport number         |  |

## 5. Füllen Sie die grünen Felder EXAKT WIE IM REISEPASS ANGEGEBEN aus.

| Other data                                                                                                    |                                                                                                    |
|----------------------------------------------------------------------------------------------------|----------------------------------------------------------------------------------------------------|
| Address in Uganda (person, organization, hotel, travel agency) *                                                                                                    | Travel history *                                                                                                    |
| Adresse in Uganda (Name&Telefonnummer der Reiseagentur, des<br>Hotels, der Kontaktperson vor Ort etc.)                                                                          | Liste der letzten besuchten Länder (max. 5, falls keine: NONE)<br>List of the last five countries (or less) you visited or NONE if no countries were visited |
| Purpose of visit * (Grund der Reise)                                                                                                    |                                                                                                    |
| Wählen Sie zwischen:<br>Konferenz, Familienbesuch (falls Verwandter eines Ugander), Familienbesuch<br>Wiederkehrender Staatsbürger, Wiederkehrender Bewohner, Tourismus, Transi | (Besuch eines ausländischen Staatsangehörigen), Medizinisch, Anderes,<br>t                                                                                   |
| Date of arrival * (Einreisedatum)                                                                                                    |                                                                                                    |
| Tag - Monat - Jahr                                                                                                    |                                                                                                    |
| Enter the arrival date                                                                                                    |                                                                                                    |
| Point of entry or where you want to have your visa personalised *                                                                                                    |                                                                                                    |
| Ort, an dem das Visum personalisiert werden wird (internationale Flu                                                                                                    | greisen: Entebbe)                                                                                                    |
| You should go to the selected point to have your visa sticker printed and have your fingerprints<br>captured                                                                    |                                                                                                    |
| Enter the duration of stay requested. It shall be within 7 day/s and 3 month/s                                                                                                  |                                                                                                    |
| Duration of stay requested *                                                                                                    | Specify period in days, months or years *                                                                                                    |
| Angeforderte Aufenthaltsdauer (Zwischen 7 Tagen und 3 Monaten)                                                                                                    | Gewähltes Format (Tage, Monate, Jahre)                                                                                                    |
| Specify period in days, months or years                                                                                                    | Specify unit of the period requested                                                                                                    |
| Have you been denied a Visa before? * OYES ONO (Wurde Ihnen schonma                                                                                                    | ıl ein Visum verweigert?)                                                                                                    |
| Have you been deported before? * OYES ONO (Wurden Sie schonmal abg                                                                                                    | leschoben?)                                                                                                    |
| Have you been convicted in any country? * OYES ONO (Wurden Sie schon                                                                                                    | mal verurteilt?)                                                                                                    |
| Are there any criminal proceedings against you? * OYES ONO (Liegen irge                                                                                                    | ndwelche Strafverfahren gegen Sie vor?)                                                                                                    |
| Are you suffering from any mental illness? * OYES ONO (Leiden Sie unter j                                                                                                    | osychischen Erkrankungen?)                                                                                                    |

**6.** Füllen Sie die grünen Felder aus und kreuzen Sie Yes (ja) oder No (nein) wahrheitsgetreu bei den Fragen am Ende an.

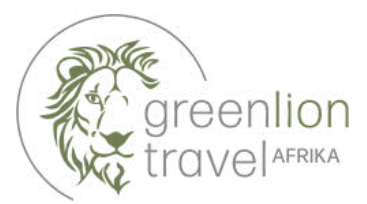

| Validation<br>The question is to prevent spam attacks                              |  |               |           |   |
|------------------------------------------------------------------------------------|--|---------------|-----------|---|
| Ich bin kein Roboter.<br>reCAPTCHA<br>Datenschutzerklähung - Nutzungsbeitingungen. |  |               |           |   |
| PREVIOUS STEP                                                                      |  | $\rightarrow$ | NEXT STEP | > |

**7.** Bevor Sie mit "NEXT STEP" fortfahren, bestätigen Sie mit einem Klick, dass Sie kein Roboter sind.

| Passport bio-data page (with validity of at least 6 months))                                                              | CHOOSE FILE |  |
|----------------------------------------------------------------------------------------------------|-------------|--|
| This file is required to complete the process.<br>Reisepass-Biodatenblatt                                                 |             |  |
| Recent Passport-size Photograph<br>This file is required to complete the process.<br>Aktuelles Foto im Reisepassformat    |             |  |
| Vaccination Certificate (Yellow Fever)<br>This file is required to complete the process.<br>Impfzertifikat für Gelbfieber |             |  |
| Return Ticket<br>This file is required to complete the process.<br>Aus- oder Weiterreiseticket                            | CHOOSE FILE |  |
| D NEW DOCUMENT <b>O</b>                                                                                                   |             |  |

**8.** Laden Sie alle nötigen Dokumente hoch, indem Sie in der jeweiligen Zeile auf "CHOOSE FILE" (wähle eine Datei) klicken. Fahren Sie fort, indem Sie auf "NEXT STEP" klicken.

| lease check the provided data before submitting the application |       |   |        |   |
|-----------------------------------------------------------------|-------|---|--------|---|
| PREVIOUS STEP                                                   | PRINT | ę | SUBMIT | > |

**9.** Es erscheint eine Übersicht über alle von Ihnen angegebenen Daten. **Kontrollieren Sie diese sorgfältig**! Danach schließen Sie den Prozess mit "SUBMIT" ab.

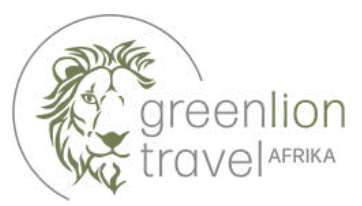

| STEP 1<br>Application type                                                                   | STEP 2<br>Fill the form                                                                               | STEP 3<br>Add documents | STEP |
|----------------------------------------------------------------------------------------------|----------------------------------------------------------------------------------------------------|-------------------------|------|
| Please note your application ID for                                                          | further reference                                                                                     |                         |      |
| Bew<br>In order to complete the payment process, y                                           | erbernummer<br>ou have to fill out all next fields                                                    |                         |      |
| Payments Mode *                                                                              |                                                                                                    |                         |      |
| Zahlungsmittel                                                                               |                                                                                                    |                         |      |
| Application Fee                                                                              | USD <b>50</b>                                                                                         |                         |      |
| Payment must be done before processing th<br>slip that will be sent to the email provided or | e application.This payment MUST be done using the payment<br>ice the submission process is completed. |                         |      |
|                                                                                              |                                                                                                    |                         |      |

**10.** Die nächste Seite hält ihre Bewerbernummer (application ID) bereit. **Notieren Sie sich diese unbedingt**, falls Rückfragen bestehen sollten. Wählen Sie anschließend ein Zahlungsmittel und fahren Sie mittels "PAY" fort zur Zahlung.

| D   | isclaimer                  |                            |                                |                                  |                        |        |
|-----|----------------------------|----------------------------|--------------------------------|----------------------------------|------------------------|--------|
| Ug  | anda Electronic Visa/      | Permit Application Sys     | stem                           |                                  |                        |        |
| You | ur application and payment | options have been saved su | ccessfully. Now you will be re | directed to the bank payment gat | teway. Do you accept?. |        |
|     |                            |                            |                                |                                  | Con                    | col An |

**11.** Es öffnet sich ein Fenster das Ihnen mitteilt, dass die Bewerbung sowie die Zahlungsoption erfolgreich gespeichert wurden und Sie nun zu der Bezahlseite weitergeleitet werden. Sie akzeptieren dies mit einem Klick auf "Accept".

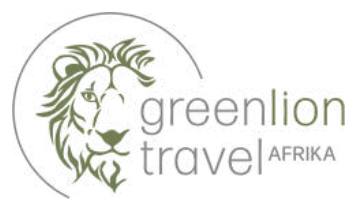

| gar   | nda DCIC                                             |                                           |
|-------|------------------------------------------------------|-------------------------------------------|
| lease | select your payment method.                          |                                           |
| 0     | Visa                                                 |                                           |
| 0     | MasterCard                                           |                                           |
| 0     | UnionPay International                               |                                           |
| I     | Please Note that this online payment is<br>"3D Secur | s none refundable!<br>ed Cards preterred" |
|       | Cancel                                               | Next                                      |

12. Im nächsten Schritt wählen Sie Ihren Kreditkartenanbieter aus und bestätigen mit "Next".

| 9250004960729<br>NoName NoName<br>null@immigration.go.ug<br>N/A    |
|--------------------------------------------------------------------|
| NoName NoName<br>null@immigration.go.ug<br>N/A                     |
| null@immigration.go.ug<br>N/A                                      |
| N/A                                                                |
|                                                                    |
| 16-Oct-2024 01:44                                                  |
| Immigration Services                                               |
| USD                                                                |
| 50.00                                                              |
| 1.50                                                               |
| 51.50                                                              |
| online payment is none refundable!<br>"3D Secured Cards preferred" |
|                                                                    |

**13.** Es erscheint eine Übersicht der Zahlung. Klicken Sie auf "Pay Now", um fortzufahren.

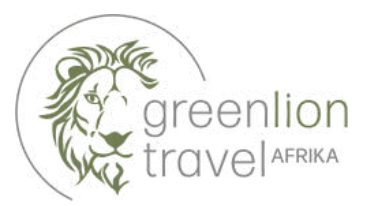

| Payı     | nent details               |                    |
|----------|----------------------------|--------------------|
| Please s | elect your payment method. |                    |
| 0        | Credit or Debit card       |                    |
| 0        | UnionPay SecurePay Press   |                    |
|          |                            | TOTAL USD: \$51.50 |

**14.** Wählen Sie nun erneut eine Zahlmethode und tragen Sie die angeforderten Details ein. Mit "Pay Now" schließen Sie Ihre Bezahlung endgültig ab.

**15.** Nun heißt es abwarten. Die Ausstellung des Visums dauert **ca. 5 Werktage**. Sollten Sle keine Rückmeldung erhalten, können Sie mit Hilfe Ihrer Bewerbernummer bei der Immigration nachfragen.